# Microsoft Teams

Trabaja en el qué sin importar el dónde.

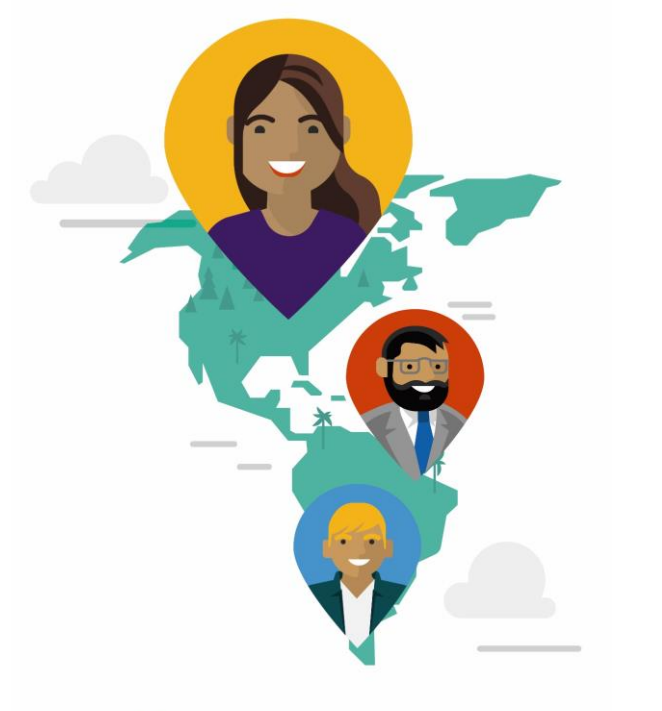

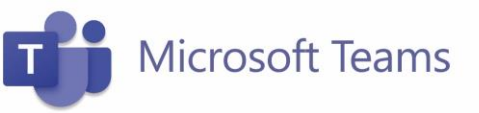

Conéctate a la manera más ágil, flexible y simple de trabajar.

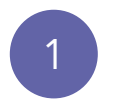

Para descargar la aplicación ve al siguiente enlace: <u>https://teams.microsoft.com/downloads</u> (el instalador es el mismo para la versión licenciada o la gratuita)

### 2

#### Teams en el escritorio. Simplemente mejor.

| <u>↓</u>              | Descargar Teams                 |
|-----------------------|---------------------------------|
|                       | Más opciones                    |
| Selecciona la opción: | $ m rac{1}{2}$ Descargar Teams |

Inicia sesión:

- En Windows haz clic en 🔣 Inicio > Microsoft Teams
- En MAC, ve a la carpeta Aplicaciones y haz clic en Microsoft Teams
- En dispositivos móviles, ingresa a tu tienda App Store ó Play Store y busca Microsoft Teams (\*).

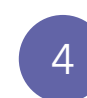

3

Ingresa nombre de usuario y contraseña de tu correo corporativo.

Recuerda que puedes descargar la aplicación Teams en su celular de manera gratuita.

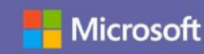

# Microsoft Teams

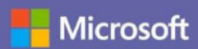

## Guía de inicio rápido

#### ¿Es la primera vez que usas Microsoft Teams? Con esta guía aprenderás los conceptos básicos.

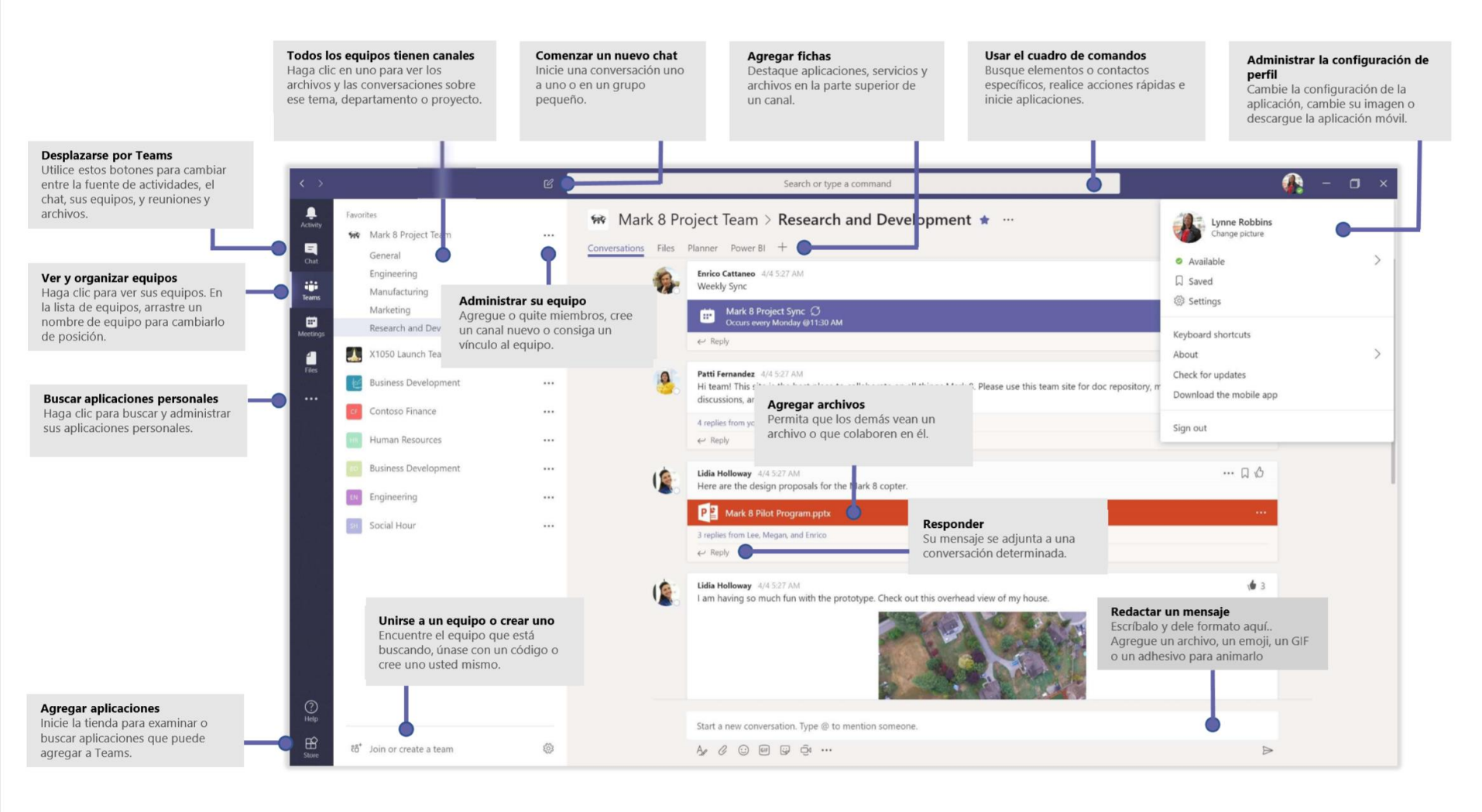

#### Hicrosoft

# Microsoft Teams

## Iniciar una conversación

Con todo el equipo... Haga clic en **Equipos** costa un equipo y un canal, escriba el mensaje y haga clic en **Enviar** 

*Con un contacto o un grupo...* Haga clic en **Nuevo chat** Gescriba el nombre de la persona o el grupo en el campo **Para**, escriba el mensaje y haga clic en **Enviar** 

|   | S replies from Franz, Ginalia, and Inna                                                                                                    |             |         |        |         |        |                  |                 |              |             |        |
|---|----------------------------------------------------------------------------------------------------|-------------|---------|--------|---------|--------|------------------|-----------------|--------------|-------------|--------|
|   | Kadji Bell         SSO ANA           I thought the client wanted to include a section about the buy one get one offer as well? Originally it was slated for August but she mentioned she got the budget.           ex         Reply |             |         |        |         |        |                  |                 |              |             |        |
|   | 4 R                                                                                                    | ac<br>reply | c wells | ? Orig | ginally | y it w | is slated for Au | gust but she r  | nentioned sh | e got the b | udget. |
| ľ | ← R<br>Start                                                                                                    | ane         | well    | ? Orig | ation,  | y it w | s slated for Au  | igust but she r | nentioned sh | e got the b | udget. |

# Realizar llamadas y videollamadas

Haga clic en **Videollamada**  o **Llamada** 📞 si desea llamar a alguien desde un chat.

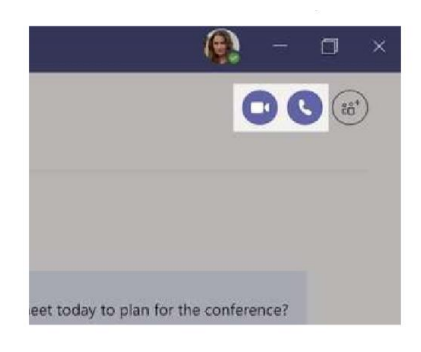

# Responder a una conversación

Las conversaciones de canal se organizan por la fecha y después se crean hilos. Encuentre el hilo al que quiere responder y haga clic en **Responder**. Ponga lo que piensa y haga clic en **Enviar** >

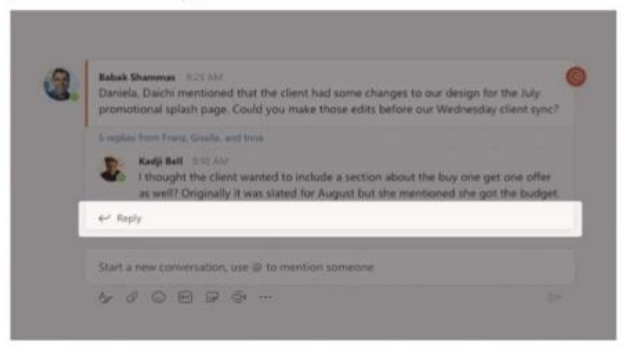

## Agregar emoji, meme o GIF

Haga clic en **Adhesivo** G debajo del cuadro donde escribe el mensaje y después elija un meme o un adhesivo de una de las categorías. También hay botones para agregar un emoji o un GIF.

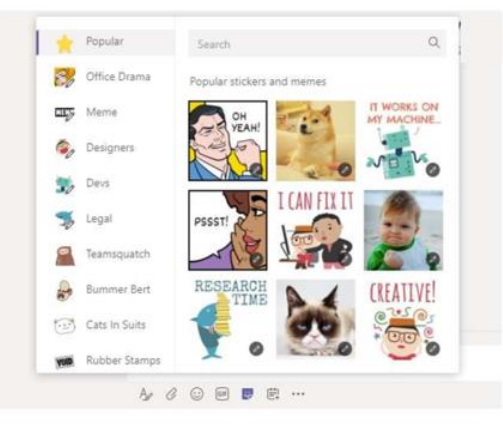